# 微信小程序: 虎客好店

### 目录

| 微信小程序 | :虎客好店                          | 1  |
|-------|--------------------------------|----|
| 1.功能相 | 既要                             | 1  |
| 2.商家  | (卖家)                           | 2  |
| 1)    | 商家(卖家)的绑定                      | 2  |
| 2)    | 商家(卖家)的解绑                      | 3  |
| 3)    | 商家(卖家)开微店,商品上架                 | 3  |
| 4)    | 产品分类的排序和头图设置显示                 | 4  |
| 5)    | 店名,介绍和 Logo                    | 8  |
| 6)    | 客户邀约                           | 11 |
| 3.会员  | (买家)                           | 14 |
| 1)    | 定向邀约的会员(买家),手机验证               | 14 |
| 2)    | 会员(买家)下单                       | 15 |
| 4.消息. |                                | 17 |
| 5.开通3 | 友付后                            | 17 |
| 1)    | 如何开启支付                         | 17 |
| 2)    | 会员(买家)下单直接支付过程                 |    |
| 3)    | 会员(买家)下单支付后,商家(卖家)在 PC 端查看对应订单 | 20 |
| 6.自由遗 | 邀约的虎客客户,首次下单自动更新客户信息           | 21 |
| 7.价格舒 | <b>휷略</b>                      | 21 |
| 8.如何人 | 人虎客名片关联虎客好店                    |    |

### 1.功能概要

#### XToolsCRM 超兔用户:

1.在虎客好店中绑定 CRM 用户成为商家(卖家),并发布产品到微店 2.定向邀约微信 CRM 中的微信好友客户,加入虎客好店

3.客户验证手机号后,在虎客好店中微店下单

4. 商家在超兔 CRM 的: 报价/预下单模块看到客户下单, 确认后转为订单执行

核心场景:

微信下单: 支持熟客下单和陌生新客下单

(虎客好店本身不支持支付,如需开通带有支付的虎客好店小程序,请和 XTools 超兔售前 售后联系)

商家(卖家)定义:

在虎客好店中,绑定了 CRM 用户后,即为商家 (卖家)。

会员 (买家) 定义:

受邀(定向邀约和自由邀约),点击商家分享的商品或微店加入小程序,即为会员(买家)。

| 商家(卖家)            | 会员 (买家)        |
|-------------------|----------------|
| 选择商品上架,进入微店       | 绑定到微店的 CRM 客户中 |
| 编辑微店店面和介绍         | 查看微店的产品        |
| 分享微店到微信           | 选择加入购物车        |
| 分享产品到微信           | 下单,确认收货人地址和手机  |
| 定向邀约 CRM 中的微信好友客户 | 查看历史订单(虎客好店渠道) |
| 在 PC 端查看会员的预下单    | 获得分销身份         |
| 在 PC 端确认会员预下单并执行  | 分销,获取佣金        |
| 消息:               | 消息:            |
| 邀请微信好友的绑定消息       | 订单确认的消息        |
| 会员下单的消息           |                |

商家和会员的能力:

### 2.商家(卖家)

### 1) 商家(卖家)的绑定

商家首先在微信进入"虎客好店"小程序。 进入小程序后,点击商家,登录商家的 CRM 账号,实现绑定。 注意:**销售人员都应该绑定到虎客好店,邀约自己的 CRM 微信好友**(后面具体说明)

| .40     | •••• 0.0K/s .ntl 🛜 (51) | 9:55     |          | ··· 0.8M | (/stl) 😤 🕻 |
|---------|-------------------------|----------|----------|----------|------------|
| 虎客会员    | ·•· •                   | 虎客会员     | l        | 0        | •• •       |
| 绑定CRM账号 |                         |          |          | 1.0      | 0          |
| *请输入用户名 |                         | 我是商家     | え        | -        | Ģ          |
| *请输入公司名 |                         | ( martan |          |          |            |
| *请输入密码  |                         | 日        | ○○ 从客户邀约 | 冬辰       | Cí<br>Tre  |
|         |                         |          |          |          |            |
| 开始      | 绑定                      |          |          |          |            |
|         |                         |          |          |          |            |
|         |                         |          |          |          |            |
|         |                         |          |          |          |            |
|         |                         |          |          |          |            |
|         |                         |          |          |          |            |
|         |                         |          |          |          |            |
|         |                         |          |          |          |            |
|         |                         |          |          |          |            |
|         |                         |          |          |          |            |
|         |                         |          |          |          |            |
|         |                         |          |          |          |            |
|         |                         |          |          |          |            |
| 美的      | 商家                      |          | 我的       | Ĩ        | ŝ          |
| 政府      | 商家                      |          |          | ŝ        | ŝ          |

左图:绑定前。右图:绑定后。

## 2) 商家(卖家)的解绑

点击按钮: 解除商家绑定。

## 3) 商家(卖家)开微店,商品上架

在 PC 上操作。

有产品管理权限的用户,进入产品列表。

选择需要发布在微店的产品,**编辑产品表字段:虎客微店=上架**;此字段可以加入列表自定义,批量编辑。

| 权限分组: |      | × | 2     |
|-------|------|---|-------|
| 产品图片: |      |   |       |
| 库存上限: | 0.00 |   |       |
| 淘宝编号: |      |   |       |
| 天猫编号: |      |   |       |
| 虎客彻店: |      |   |       |
|       |      |   | , iso |

在虎客好店中刷新微店,即可看到上架产品。注意:对于上架产品,请把产品图片、品名规 格、价格、技术参数、产品描述、常见问题等字段编辑完整,可以在微店中有较好的展示。

# 4) 产品分类的排序和头图设置显示

### 产品的分类排序

1)客户可以在 PC 端的产品分类中操作排序, 如图:

| <ul> <li>产</li> <li>产</li> <li>产</li> <li>計</li> <li>新</li> <li>デ</li> <li>示</li> <li>品</li> <li>信</li> <li>息</li> </ul> | -品分类<br>■和编辑产品、需<br>共26条 | FBoss授权 | *    | ▼ 全部数 | u据 ▼ | ٩ |       |                                      | 检索 | •  | <b>Q</b> : |
|----------------------------------------------------------------------------------------------------|--------------------------|---------|------|-------|------|---|-------|--------------------------------------|----|----|------------|
| 普通列                                                                                                    | 表 图片                     | 计列表     | 关注库存 | 成本算法  |      |   |       |                                      |    |    |            |
|                                                                                                    | ID                       | 品名      |      |       |      |   | 编号/条码 | 产品图片                                 |    | 型된 | 2          |
|                                                                                                    | 28                       | ◎ 被你    |      |       |      |   |       | 4744 pro 2 6<br>2000 10<br>100 47733 |    |    |            |
|                                                                                                    | 27                       | ◎ 钢化    |      |       |      |   |       |                                      |    | 哦吗 | 毘          |
|                                                                                                    | 26                       | ○丁宁     |      |       |      |   |       |                                      |    |    |            |
|                                                                                                    | 25                       | ◎ 红米手   | 机    |       |      |   |       |                                      |    |    |            |

|    | 击 产品分类维护                                                         |
|----|------------------------------------------------------------------|
|    | <b>说明:</b> 点击产品分类名字,可添加下级分类、改名、删除、或剪切和粘贴分类。子类排序:当前分类有子类时,鼠标移动到分: |
|    |                                                                  |
| e. | ■ 外采设备 ■ 手机                                                      |
| -  |                                                                  |
|    |                                                                  |
|    | ▲ 本界面仅用于 <b>产品分类维护。</b> 如需 <b>新建产品</b> 请进入: 产品管理                 |
|    | 热线:400-816-5                                                     |
|    | Copyright © 2004-2019                                            |
|    |                                                                  |
|    |                                                                  |
|    |                                                                  |

| 排序               | 477      | •          |  |
|------------------|----------|------------|--|
| 10               | 30       | - 🗸        |  |
| 20               | 外采设备     | <b>^</b> - |  |
| 30               | 手机       | <b>^</b> • |  |
| 40               | 分类五      | <b>^</b> • |  |
| 50               | 毛笔       | <b>*</b> • |  |
|                  | 按排序号刷新排序 |            |  |
| 操作说明:            |          |            |  |
| 1. 点击图标可直接调整顺序。  |          |            |  |
| 2. 在录入框内直接填与排序号。 | 保存       |            |  |
|                  |          |            |  |
|                  |          |            |  |

1) 虎客好店会根据 PC 端的产品分类排序自动更新排序,(注:无分类会排在最后)。如图:

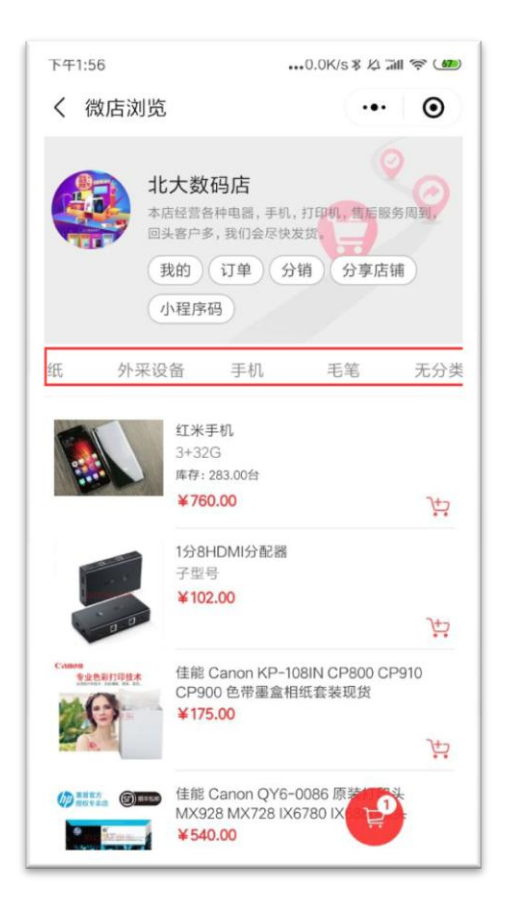

#### 头图设置与显示

1) 在 pc 端的产品视图中,产品附件图片部分,点击某图片进入,进入后图片右上角会看 到产品头图的按钮,点击后虎客好店以及 CRM 产品头图会换成您所设置的图片。如图:

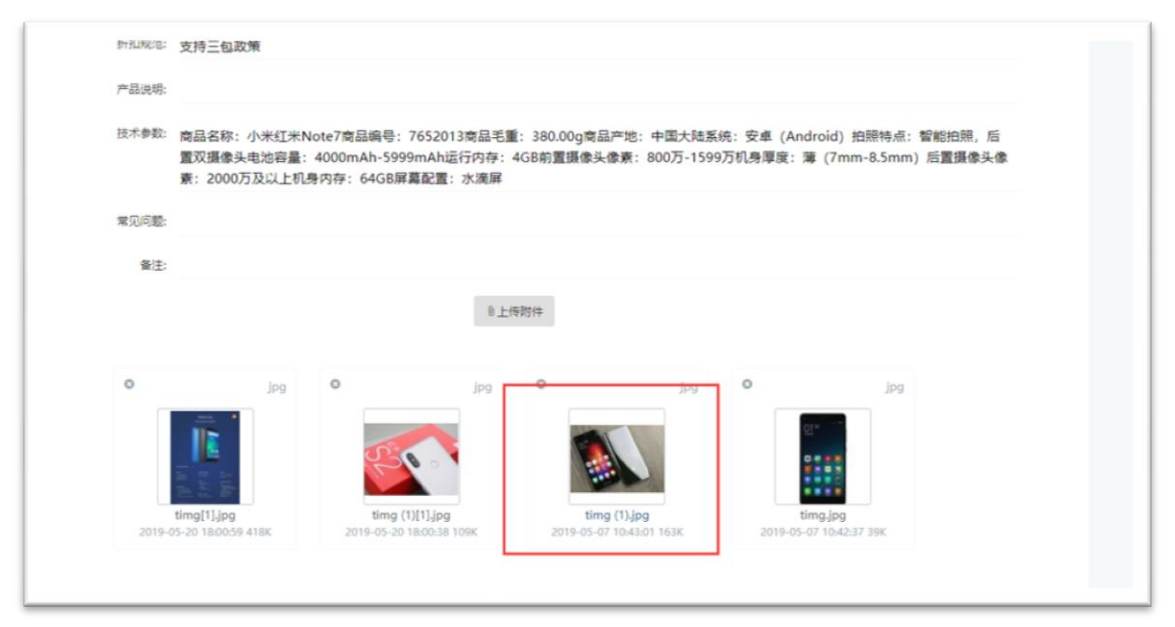

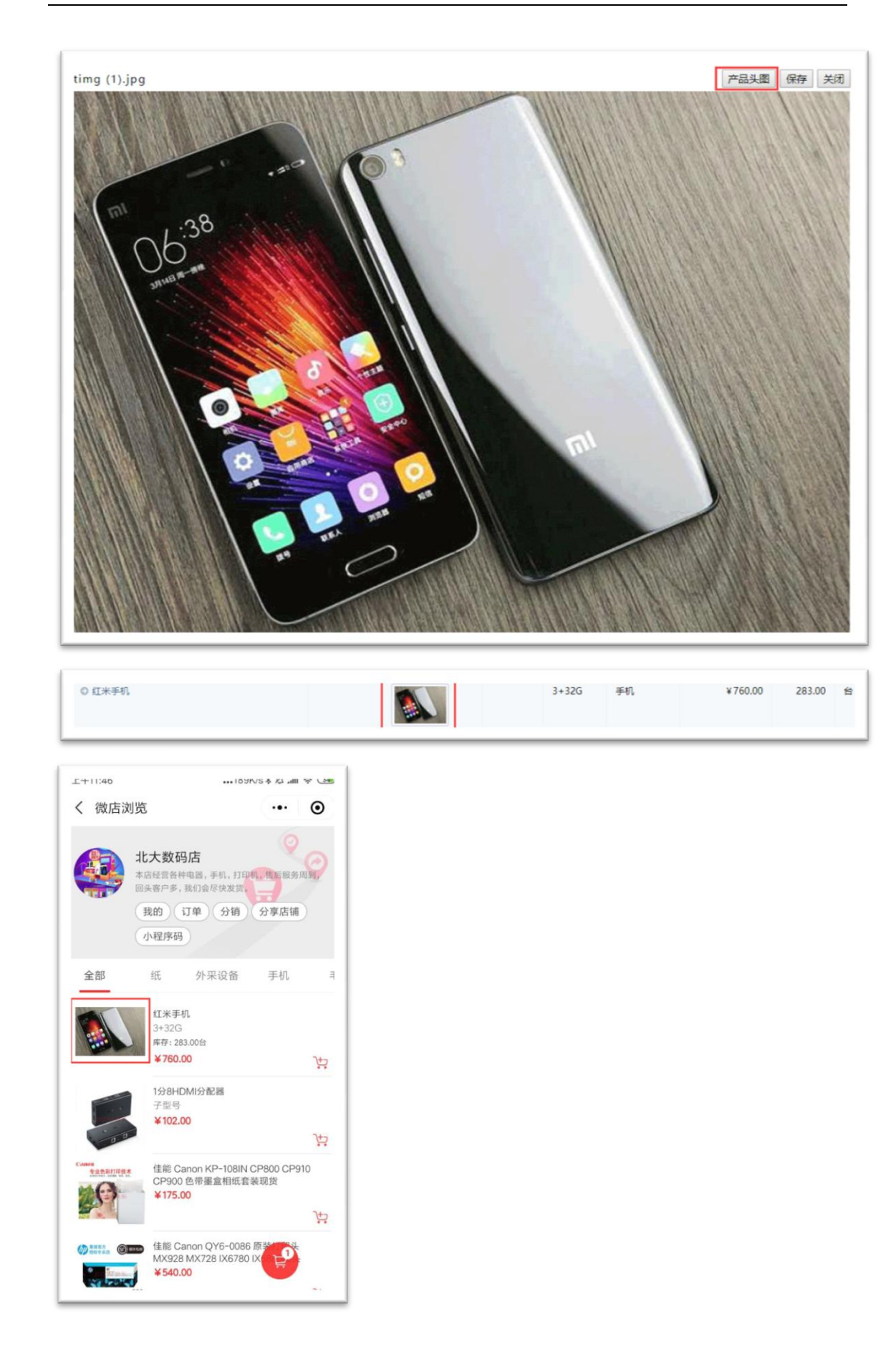

# 5) 店名,介绍和 Logo

编辑店名、和说明、用于微信分享微店时展示。

店铺的名称,介绍及 logo 的编辑都是再 XToolsCRM 进行的。

1.首先商家 PC 登录 XToolsCRM;

2. 登录后,点击更多进入全功能界面,找到虎客好店下的店名和店铺 Logo,如下图:

| 了<br>XTools漫 | 游<br>客户                                 | <b>养</b><br>待办任务/行动 | 自同订单 | ¥<br>回款     | 「「「日全程環单  | 更多 |       |
|--------------|-----------------------------------------|---------------------|------|-------------|-----------|----|-------|
| 消息           |                                         |                     |      |             | 待办任务      |    | 最近泣   |
| ¥ 业务:<br>新回  | <b>肖息: 新回款</b><br>款 赵雷: ¥599.00         |                     |      | 08-19 15:53 | 1973 (200 |    | 40213 |
|              | <b>消息:新订单</b><br>単 赵雷: ¥ 599.00         |                     |      | 08-19 15:52 |           |    |       |
| 业务》<br>报价:   | <b>尚息: 投价单审批同意</b><br>单审批同意 赵雷: RMB     | 599.00              |      | 08-19 15:52 |           |    |       |
| ● 业务         | <mark>请息:报价单申请审批</mark><br>单申请审批 赵雷:RMB | 599.00              |      | 08-19 15:52 |           |    |       |
| ¥ 业务》<br>新回  | <b>肖息:新回款</b><br>款 赵雷: ¥540.00          |                     |      | 08-19 15:39 |           |    |       |
| 业务》<br>新订    | <b>尚息:新订单</b><br>単 赵雷: ¥540.00          |                     |      | 08-19 15:39 |           |    |       |
|              |                                         |                     | 1 2  | 3 4 5       |           |    |       |

|   | 纪念日                                                    |      |                                                                  |
|---|--------------------------------------------------------|------|------------------------------------------------------------------|
| C | 7 <b>虎客好店 (熟客下单/分销)</b><br>店名和店铺Logo<br>分销参数设置<br>佣金列表 | VISA | <ul> <li>回款</li> <li>回款</li> <li>开票记录</li> <li>智能应收开关</li> </ul> |

3.点击"店名和店铺 Logo", 再点击列表右边的编辑按钮, 可对虎客好店小程序的店名, 介绍及 Logo 进行编辑, 如图

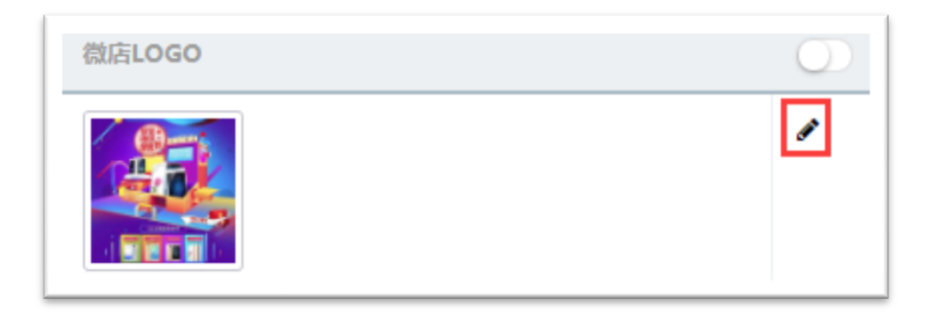

#### 4.编辑完毕后点击保存,微信小程序会自动更新,店名,介绍及 Logo

| 微店      |                                                                                                    | ✔ 保存 |
|---------|----------------------------------------------------------------------------------------------------|------|
| *店名:    | 北大数码店                                                                                                    |      |
| 介绍:     | 本店经营各种电器,手机,打印机,售后服务周到,回头客户多,我们会尽快发货。                                                                                                    | 1    |
| 微店LOGO: |                                                                                                    |      |
| ł       | 青点击"附件上传"上传一张图片作为您微店的LOGO。                                                                                                    |      |
|         | <ul> <li>jpg</li> <li>آپنې لول کې</li> <li>آپنې لول کې</li> <li>آپې لول کې</li> <li>آپې لول کې</li> <li>آپې لول کې</li></ul> |      |
|         |                                                                                                    |      |
|         |                                                                                                    | ✔ 保存 |

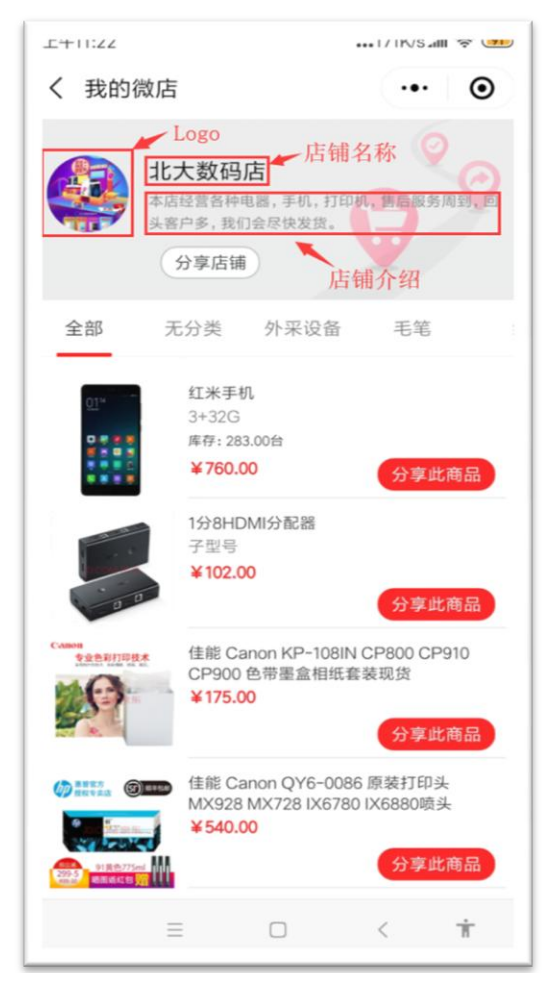

在 CRM 上传长方形图是不建议的,原因是上传长方形图后小程序的 logo 会按照图片的比例显示。如图:

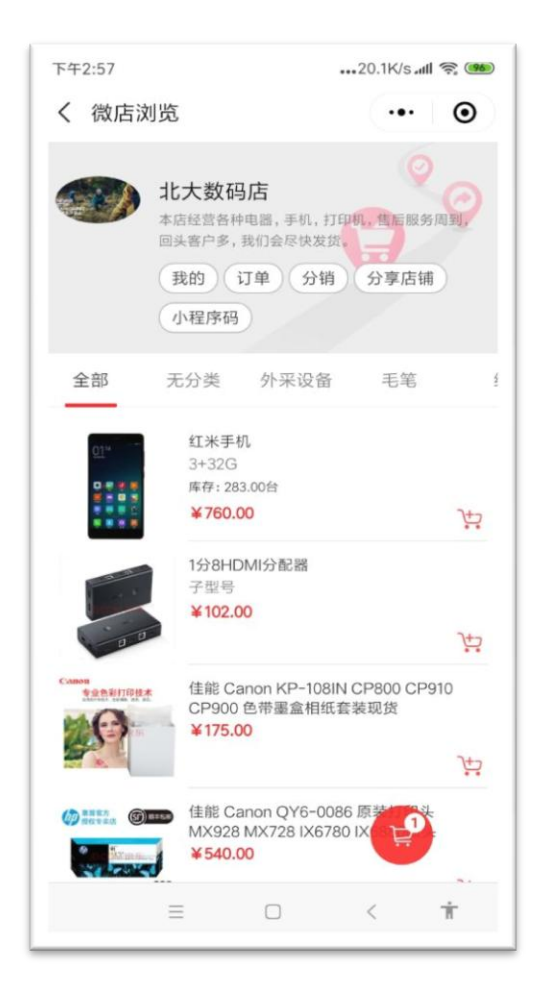

6) 客户邀约

定向邀约:用于邀请 CRM 中的客户联系人

#### 需满足两个条件:

2) CRM 中该联系人表的微信或微信昵称字段有值(才会在下右图列表出现)

3) 该联系人是我的微信好友(可微信分享)

点击:从客户邀约,找到需邀约人,点击邀约

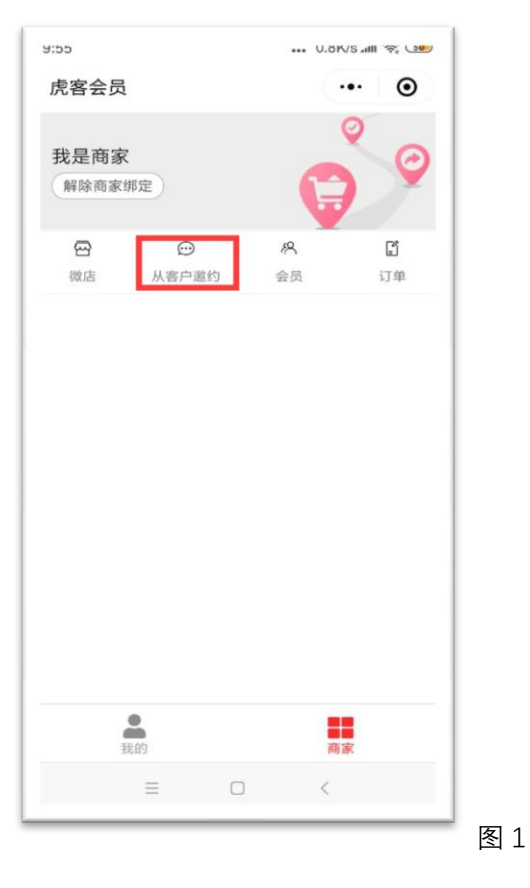

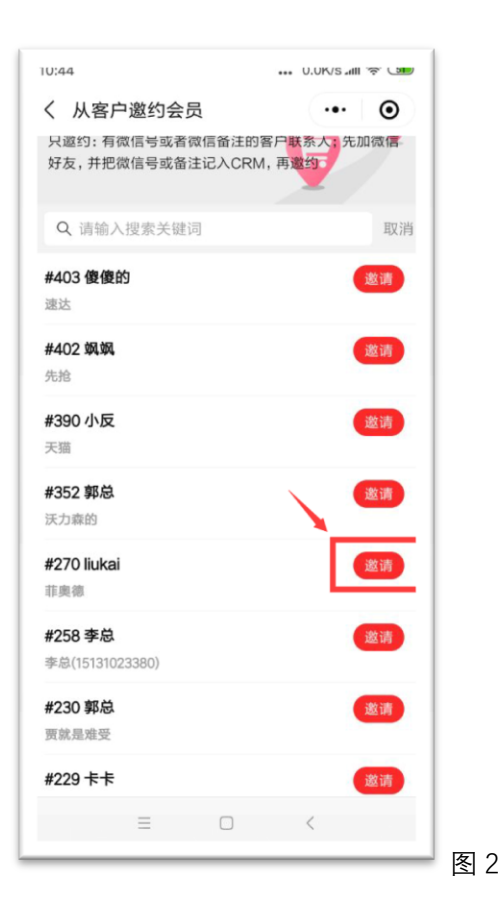

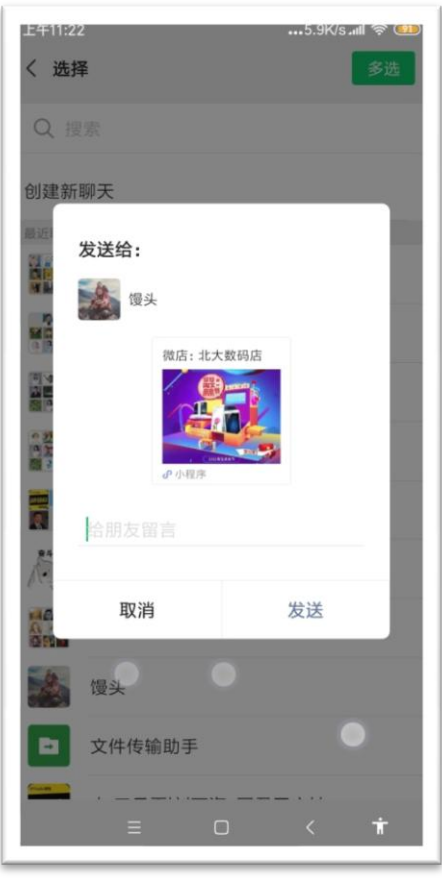

上面图 3 中, 出现的微店店名、说明, 在小程序的微店位置编辑, 微店 Logo 自动读取 CRM

图 3

中的企业自定义 Logo。

#### 自由邀约:邀请陌生新客户

通过分享微店,或者分享产品到:微信群,或者没有加入 CRM 客户的微信好友。这种邀约 方式是自由邀约,对方点击加入后,在 CRM 中自动建立一个新客户: 虎客好店 XXXXXX。 如果这些陌生客户下单,预下单数据也会在其客户视图中。在得到客户的详细信息后,编辑 到客户视图中即可。

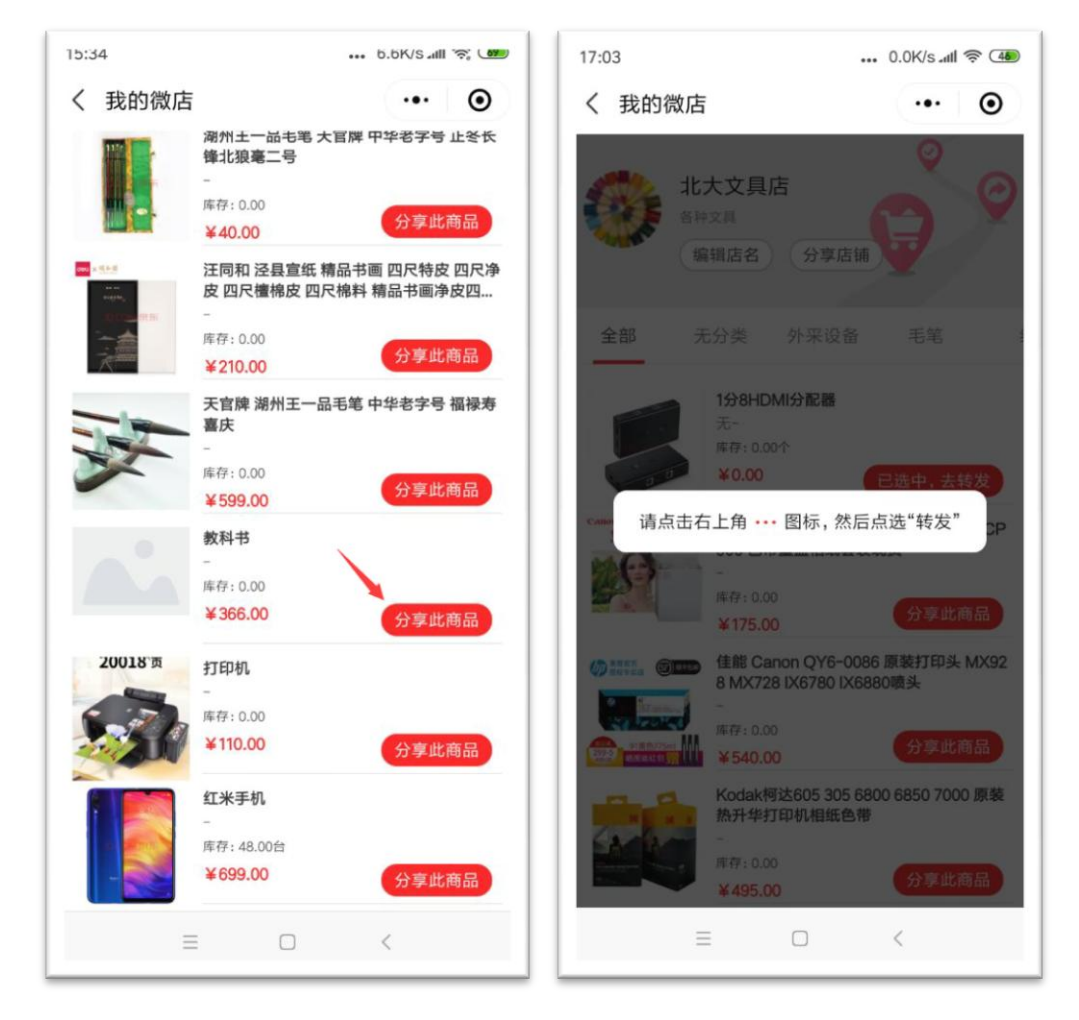

左图为分享商品, 右图为分享微店

有一种特殊情况:

如果一位在 CRM 中的熟客,误点了自由邀约,新建客户且下单了,如何合并到正确的原有客 户视图中?注意:此时,由虎客好店 XXXXXX 合并到原有客户!顺序不能反,否则原客户的 基本信息在合并中就丢失了。 虽然这种特殊情况发生的概率很低,但是仍需要注意。

3.会员(买家)

# 1) 定向邀约的会员(买家),手机验证

从定向邀约来的会员,需要先在虎客好店中验证手机号码。 这个**号码需要和 CRM 中该联系人的手机号码一致**。

为什么需要验证?

因为会员下单直接进入 CRM 中该联系人所在的客户视图,如果不验证会员的真实性,可能 会带来干扰的脏数据。如下图,提示验证时,会用遮挡 4 位的方式给客户以提示。

| 10:53 🛡 | 0.00     | K/s 🔽 🖌 42% 🖬 |
|---------|----------|---------------|
| 微店浏览    |          | ·•· •         |
| 这是定向邀访  | 青,请验证手机1 | 76**          |
| 176     |          |               |
| 5784    |          | EXX           |
| -       | 验证       |               |
|         |          |               |
|         |          |               |
|         |          |               |
|         |          |               |
| 1       | 2        | 3             |
| 4       | 5        | 6             |
| 7       | 8        | 9             |
|         | 0        | ×             |

验证通过后,直接进入微店。

# 2) 会员(买家)下单

### 未开通支付时的下单方式

浏览商品、加入购物车、提交订单。

过程很简单, 主要注意的是: 未开通支付的会员用虎客好店下单, **订单并没有进入 CRM 的 订单表, 而是进入了 CRM 的报价/预下单表。等候销售和客户确认后, 在预下单视图中点** 击转为订单, 完成预下单的确认工作。

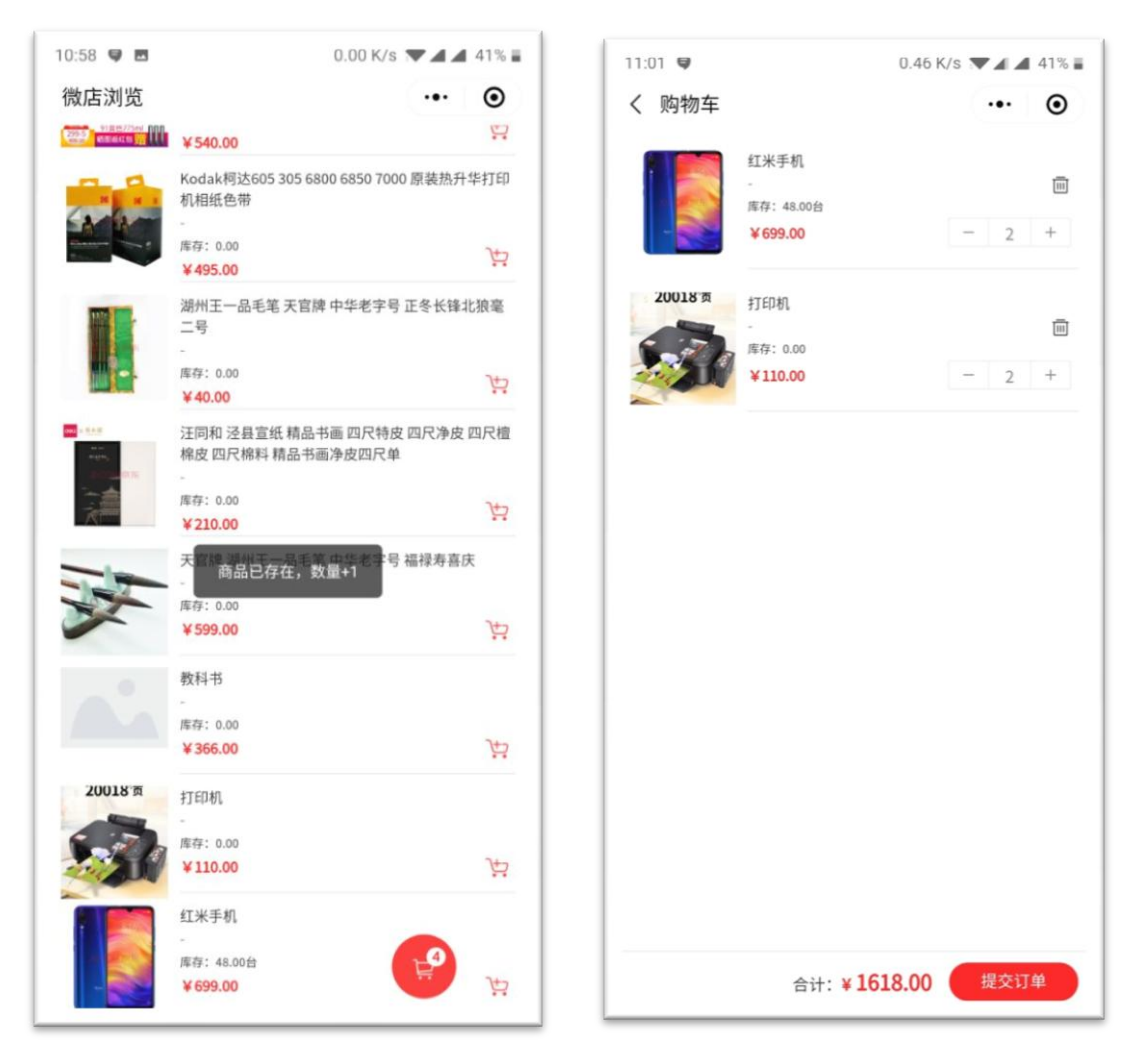

| 11:UI 🛡 🖻 |       | U.UU K/S 🔻 🛋 🛋 | 41%     |
|-----------|-------|----------------|---------|
| く 下单      |       |                | $\odot$ |
| '联系人      | 刘快递   |                |         |
| *联系方式     | 176   |                |         |
| 详细地址      | 北京市海淀 |                |         |
|           |       |                |         |
|           |       |                |         |
|           |       |                |         |
|           |       |                |         |
|           |       |                |         |
|           |       |                |         |
|           |       |                |         |
|           |       |                |         |
|           |       |                |         |
|           |       |                |         |
|           |       |                |         |
|           |       |                |         |
|           |       |                |         |
|           |       |                |         |
|           |       |                |         |

#### 为什么不直接进入订单?

CRM 中的订单表,参与了各种商务数据统计。会员下单,在销售与会员确认之前,不能确保其准确性,如果直接进入订单,则可能会对正常的商务数据来带影响。所以进入报价/预下单表暂存,就更合理了。

#### 会员下单后, 商家在 PC 端的确认操作:

| 段价/预下单言 | -                                                                                                    |                |            |               |                                       |                          |                                                                                                    |                |                                          |                                                                                                    | /86 129                                        | 12078     |
|---------|----------------------------------------------------------------------------------------------------|----------------|------------|---------------|---------------------------------------|--------------------------|----------------------------------------------------------------------------------------------------|----------------|------------------------------------------|----------------------------------------------------------------------------------------------------|------------------------------------------------|-----------|
|         | 王聪 HM000                                                                                                    | 00052000000053 |            |               |                                       |                          | No. woon                                                                                                    |                |                                          |                                                                                                    |                                                |           |
|         | 80 (02)                                                                                                    | ( <b>b</b> )   |            |               |                                       |                          |                                                                                                    |                |                                          |                                                                                                    |                                                |           |
|         | 8189                                                                                                    |                |            |               |                                       |                          |                                                                                                    |                |                                          |                                                                                                    |                                                |           |
|         | 58 +0 <b>8</b>                                                                                                  |                |            |               |                                       |                          | EE 100                                                                                                    |                |                                          |                                                                                                    |                                                |           |
|         | 25                                                                                                    |                |            |               |                                       |                          | 21525 1000                                                                                                    |                |                                          |                                                                                                    |                                                |           |
|         | 186 今大                                                                                                    |                |            |               |                                       |                          | Gian 1004                                                                                                    |                |                                          |                                                                                                    | 0                                              |           |
|         |                                                                                                    |                |            |               |                                       |                          |                                                                                                    |                |                                          |                                                                                                    |                                                |           |
|         | 程位(信): ¥1,618                                                                                                   | 00             |            |               |                                       |                          | unea∰ ¥0.00                                                                                                    |                |                                          |                                                                                                    |                                                |           |
|         | 昭介 (四): ¥1,618<br>時間15合                                                                                         | .00            |            |               |                                       | *                        | 5056AL ¥0.00                                                                                                    | 0              |                                          |                                                                                                    |                                                |           |
|         | 昭公 (四): ¥1,518<br>時間1(会<br>約68                                                                                  | .00            |            |               |                                       | *                        | 5556 ¥0.00                                                                                                    | 0 7.4          |                                          |                                                                                                    |                                                |           |
|         | 間(2)(四): ¥1,618<br>時間(5合)<br>1868                                                                               | .00            |            |               |                                       |                          | 5058 ¥0.00                                                                                                    | 07∓<br>∕ #865  | • 115#B                                  | 글 목±word710                                                                                                    | ③ 等出exce971日                                   |           |
|         | R0 (0) : +1,616<br>9521-0-<br>856                                                                               | .00            | **         | **            | **                                    | **                       | 8088 +0.00<br>50884 +0.00<br>80844 +0.00                                                                                                    | 07<br>/ seca   | • (750#)R                                | 参加<br>登録 参加word8785<br>の<br>の<br>の<br>の<br>の<br>の<br>の<br>の<br>の<br>の<br>の<br>の<br>ま<br>り<br>む<br>う<br>の<br>し<br>う<br>し<br>う<br>し<br>こ<br>う<br>し<br>う<br>し<br>う<br>し<br>う<br>し<br>う<br>し<br>う<br>し<br>う<br>し<br>つ<br>の<br>こ<br>う<br>う<br>し<br>う<br>し<br>う<br>し<br>う<br>し<br>う<br>し<br>つ<br>し<br>う<br>し<br>つ<br>し<br>う<br>し<br>う<br>し<br>つ<br>し<br>つ<br>し<br>う<br>し<br>う<br>し<br>う<br>し<br>う<br>し<br>う<br>し<br>う<br>し<br>う<br>し<br>う<br>し<br>う<br>し<br>う<br>し<br>つ<br>し<br>つ<br>し<br>う<br>し<br>う<br>し<br>つ<br>し<br>つ<br>つ<br>つ<br>し<br>こ<br>つ<br>つ<br>し<br>つ<br>し<br>つ<br>し<br>つ<br>し<br>つ<br>し<br>つ<br>し<br>つ<br>し<br>つ<br>つ<br>し<br>つ<br>し<br>つ<br>つ<br>つ<br>つ<br>つ<br>し<br>つ<br>つ<br>つ<br>つ<br>つ<br>つ<br>つ<br>つ<br>つ<br>つ<br>つ<br>つ<br>つ | <ul> <li>① 号出exce(77印)</li> <li>◆ 2</li> </ul> |           |
|         | RC (0) : +1,616<br>H00<br>H00<br>H00<br>H00<br>H00<br>H00<br>H00<br>H00<br>H00<br>H0                            | 00<br>59       | <b>5</b> 8 | **            | <b>**</b><br>2                        | **                       | 800480 +0.00<br>500696 +0.00<br>8.4<br>0.00%                                                                                                    | 0<br>/ 8866    | ● 1780年(E<br>≪.4<br>×0.00                | 원 특별word8780<br>+ #<br>+ 220.00                                                                                                    | ি क्रिक्टरस्प्यान्न<br>क्र                     |           |
|         | Re (0) : +1,616<br>Het<br>Het<br>Het<br>Het<br>Het<br>Het<br>Het<br>Het<br>Het<br>Het                           | .00<br>#*      | **         | #4<br>5       | ##<br>2<br>2                          | **<br>*110.00<br>*695.00 | 8000 ×0.00<br>50555 ×0.00<br>6.00%<br>0.00%                                                                                                    | 0000<br>A 8886 | • 530##<br>#<br>*0.00<br>*0.00           | ک هڅښوندوژین<br>هې<br>۲.135.00<br>۲.135.00                                                                                                    | 0 95ecce778                                    |           |
|         | 80 (0) + +1,51<br>980(0)<br>880<br>980(0)<br>880<br>980<br>980<br>980<br>980<br>980<br>980<br>980<br>980<br>980 | .00<br>#*      |            | *4<br>12      | ##<br>2<br>2<br>4                     | **<br>*110.00<br>*695.00 | 8000 x0.00 x0.00 x | o              | ● F780#68<br>#6.00<br>¥0.00<br>¥0.00     | کی ہوئیسord7780<br>هیں<br>+ 220.00<br>+ 1.156.00<br>+ 1.161.00                                                                                                    | 2 92000720<br>43                               |           |
|         | 80 (0) + +1,51<br>987(4)<br>988(4)<br>98<br>720( <b>b</b><br>44<br>54 (3.548)                                   | #*             | <b>58</b>  | **<br>**      | <b>8.8</b><br>2<br>2<br>4<br>93264KJS | ##<br>+1000<br>+65500    | 600<br>50560 +0.00<br>50560 +0.00<br>6.00<br>0.00%<br>0.00%                                                                                                    | - mance        | ● 7750#6∰<br>#4.00<br>¥0.00<br>¥0.00     | 월 목35worst718<br>##<br>¥220.00<br>¥1,516.00<br>¥1,516.00                                                                                                    | 2 9±exce(729<br>48                             | * 884 5.9 |
|         | 80:00 + +1,51<br>980:00<br>800<br>2005<br>2005<br>2005<br>2005<br>2005<br>2005<br>200                           | 89<br>89<br>60 | -          | 44<br>5<br>22 | <b>4.8</b><br>2<br>2<br>4<br>97294458 | ##<br>¥11000<br>¥69500   | 80088 +0.00<br>50889 +0.00<br>6.00%<br>0.00%<br>0.00%                                                                                                    | - nance        | ● £780#498<br>#4.000<br>#4.000<br>#4.000 | <ul> <li>응 북士word(7)15</li> <li>응 북 북 220.00</li> <li>북 1,96.00</li> <li>북 1,616.00</li> </ul>                                                                                                    | D #Secce778 ##                                 | 555 58    |

### 4.消息

新会员消息(to 商家):
定向邀约的手机号验证成功
自由邀约的自动新建客户
都会触发新会员消息。
新订单消息(to 商家):
当会员在虎客好店下单,触发新订单消息。
订单确认消息(to 会员):
会员下单,被销售确认转为CRM订单时,触发。

# 5.开通支付后

## 1) 如何开启支付

- 1. 需要贵司先申请成为特约商户,再捆绑到虎客好店开通支付
- 2. 开通后支付到贵司的微信账户中

3. 开通方法: 联络我方客服人员, 为您提供开通特约商户的申办方法

# 2) 会员(买家)下单直接支付过程

当贵司的虎客好店开通支付后

 会员用虎客好店下单可自动调用微信支付,对应的报价/预下单会自动确认生成订单, 并根据支付生成回款记录。自动触发快目标中新订单和新回款消息。

| 12.57 🤝 🔳            | U.99 N/S U 🔻 🗖 🗖 02% 🖬 | 14.40    | U.31 N/5 🕓 🗤 🛋 93/6 🖬 |
|----------------------|------------------------|----------|-----------------------|
| く 购物车                | ·•· •                  | く 下单     | ••• •                 |
| 成力新开设<br>HOOKMembers |                        | 联系人文     |                       |
| *0.99                | - 20 +                 | ·联系方式 1. |                       |
| Land Later           |                        | 详细地址 北京市 | 每淀区中关村燕园大厦430         |
|                      |                        |          |                       |
|                      |                        |          |                       |
|                      |                        |          |                       |
|                      |                        |          |                       |
|                      |                        |          |                       |
|                      |                        |          |                       |
|                      |                        |          |                       |
|                      |                        |          |                       |
|                      |                        |          |                       |
|                      |                        |          |                       |
|                      |                        |          |                       |
|                      |                        |          |                       |
|                      |                        |          |                       |
|                      |                        |          | 确实下前                  |
| 合计:                  | ¥19.80 提交订单            |          | 明定下半                  |

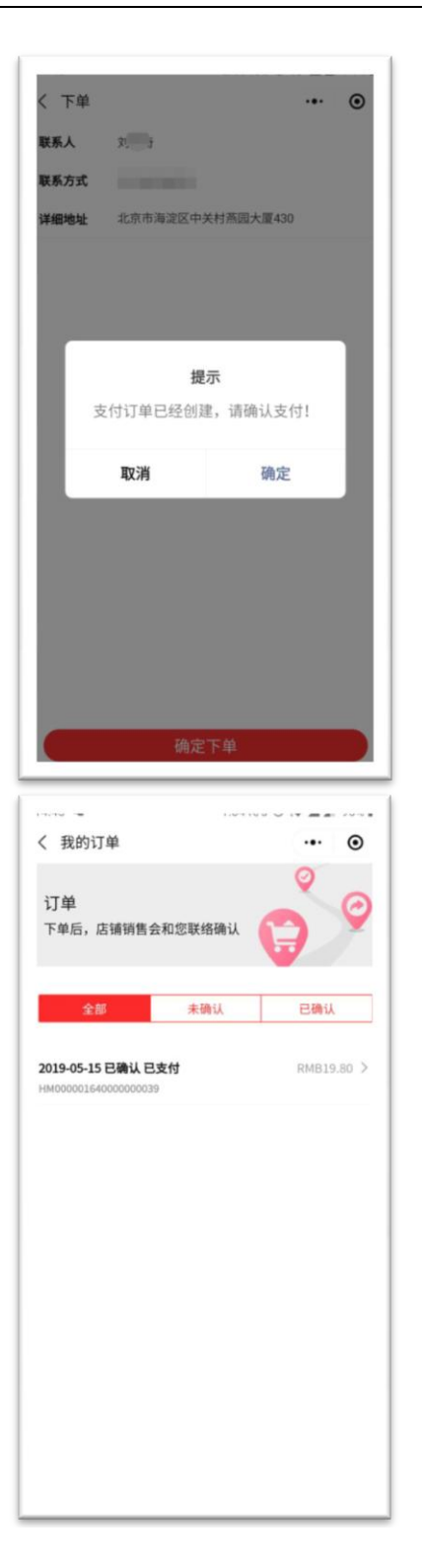

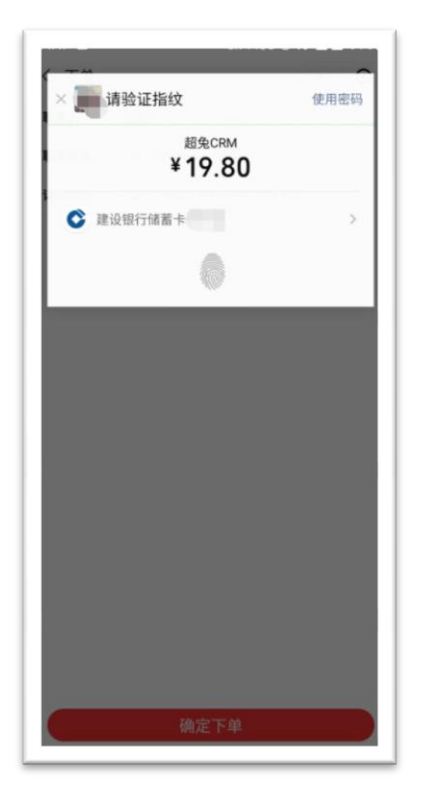

| (3.4.) 2 0.2210                                  |            | 10.12                                             | U.UZ IVS (V 👻 🛋 07.  |
|--------------------------------------------------|------------|---------------------------------------------------|----------------------|
| <b>订单</b><br>下单后,店铺销售会和您联络确认                     | e<br>e     | たが声日の<br>後名演示产<br>¥19.80<br>席年: 20.00<br>0.99     | 飍/HOOKMembers[台]     |
| 全部未确认                                            | 已确认        |                                                   |                      |
| <b>2019-05-15 未确认</b><br>HM00000164000000040     | RMB19.80 > |                                                   |                      |
| <b>2019-05-15 已确认 已支付</b><br>HM00000164000000039 | RMB19.80 > |                                                   |                      |
|                                                  |            | 2019-05-15 14:46:49 RMB<br>HM00000164000000040 단쇄 | <b>19.80</b><br>认未支付 |
|                                                  |            | 北京市海淀区中关村教                                        | · 振园大厦430            |
|                                                  |            |                                                   | 支付                   |
|                                                  |            |                                                   | XII                  |

2. 如果会员下单后并未支付,可在小程序我的订单列表找到该订单,继续完成支付。

 会员(买家)下单支付后,商家(卖家)在 PC 端查看对 应订单

|           |                         |             |       |    |              |         |                                                                  | 查着关联采购单                   | • 22       | 標拟原始订单      |   |
|-----------|-------------------------|-------------|-------|----|--------------|---------|------------------------------------------------------------------|---------------------------|------------|-------------|---|
| Ŧ         | 些 订单HM00000164000000039 |             |       |    |              |         |                                                                  |                           |            |             |   |
| 对应客       | 户: 【虎客会员机资 覧】           |             |       |    |              |         |                                                                  |                           |            |             |   |
| 订单        | <b>1</b>                |             |       |    | 8世           |         |                                                                  |                           |            |             |   |
| 6110-0-   | ÷.                      |             |       |    | ्यत्राच्या क |         |                                                                  |                           |            |             |   |
| 118003    |                         |             |       |    | X1829185     |         |                                                                  |                           |            |             |   |
| 思金        | 8% ¥ 19.80              |             |       |    |              |         |                                                                  |                           |            |             |   |
| 发货金       | 87: ¥0.00               |             |       |    | 回飲金額         | ¥ 19.80 |                                                                  |                           |            |             |   |
|           |                         |             |       |    | 开发重金额        | ¥0.00   |                                                                  |                           |            |             |   |
| B         | 聯 能天                    |             |       |    | 最晚发货         | 昨天      |                                                                  |                           |            |             |   |
| 春户签约。     | A:                      |             |       |    | 发质:          |         |                                                                  |                           |            |             |   |
| 所有        | 春: 刘凯香·                 |             |       |    | 退线:          | 无退货     |                                                                  |                           |            |             |   |
| 状         | 恋: 执行中 →                |             |       |    | 结款方式:        |         |                                                                  |                           |            |             |   |
| 项         | B:                      |             |       |    | 03790-       | 100%    |                                                                  |                           |            |             |   |
|           |                         |             |       |    |              |         |                                                                  |                           |            |             |   |
|           |                         |             | 自定文信意 |    |              |         |                                                                  |                           |            |             |   |
| 订单明       | 8                       |             |       |    |              |         |                                                                  |                           |            |             |   |
|           | **                      |             | *0    |    | 1.94         |         | (1) (注意)<br>(注意)<br>(注意)<br>(注意)<br>(注意)<br>(注意)<br>(注意)<br>(注意) | 明日 2 3种病療明日 ●打印订単  <br>また | 子 中田 wordf | 760 全 号出exc | e |
| 成在这示产品。   | HOOKMembers             |             | 5     | 20 | U.A.         |         | 20                                                               | ¥0.99                     | ¥19,80     |             |   |
| e-it      |                         |             |       | 20 |              |         |                                                                  |                           | ¥ 19.80    |             |   |
| 单计 (大耳金額) |                         |             |       |    |              |         |                                                                  |                           |            | 董福联元树       | R |
| -         | 主 收益人 変 如此北京市着5         | 区中关村燕園大厦430 |       |    |              |         |                                                                  |                           |            |             |   |

商家可在 PC 端查看: 1) 订单 2) 回款记录。 并根据订单情况联络会员和发货。 关于微信收款明细, 请登录贵司微信支付商户平台查看。

注意:如果会员下单后未支付,需要商家修改总价时 商家在 PC 上:报价/预下单中修改订单总价。 修改后,请会员在虎客好店中继续此订单的支付。

### 6.自由邀约的虎客客户,首次下单自动更新客户信息

下单时,如果是客户是虎客 XXXX 形式显示,则将客户信息替换为以下信息: 客户名称替换为:下单人姓名+手机号 联系人姓名替换为:下单人姓名 联系人手机号替换为:下单人手机号 联系人微信替换为:下单人微信 联系人 QQ 替换为:下单人 QQ 联系人邮箱替换为:下单人邮箱

目的:将自由邀约自动新建的客户,转化为有具体信息的价值客户。

### 7.价格策略

在 CRM 产品增加了价格策略,对客户也设定了对应的价格策略,则这个客户可在小程序看 到价格策略对应的价格。用于实现:不同级别的客户,同一商品不同价格的需求。 例如:

1. 在 CRM 对某产品增加了价格策略(如下图)

| 产品信息 🖃 |         |     |
|--------|---------|-----|
| 主品名:   | 红米手机    |     |
| 规格:    | 3+32G   |     |
| 单位:    | 台       |     |
| 分类:    | 手机      |     |
| 价格:    | ¥760.00 |     |
| 编号/条码: |         |     |
| 生产日期:  |         |     |
| 生产厂家:  |         |     |
| 价格策略:  | 零售价:    |     |
|        | 集团采购价:  | 550 |
|        | VIP客户价: | 730 |

 若对客户编辑的价格策略选择了"VIP 客户价"则该客户在虎客好店购买的此产品价格就 是对应的"VIP 客户价"730 元。如图

|                     | 1 | 商务特征 |       |        |   |  |
|---------------------|---|------|-------|--------|---|--|
| 三一客: 设定             |   |      | 阶段    | 未选     |   |  |
| 来源: 虎客下单            | • | 8    | 关系等级: | 未选     | * |  |
| 信用等级: 🔵 高 💿 中 🕥 低 🔮 |   |      | 结款方式: | 未选     | * |  |
| 分销商: ● 否 🦳 是        |   | ſ    | 价格策略: | VIP客户价 | • |  |

| 17.10 V                   | 90.0                          | N/S 🕶 🛋 🖉 30% 🖬 | • |
|---------------------------|-------------------------------|-----------------|---|
| 商品明细                      |                               | ·•· •           |   |
|                           | Redmi Go<br>Go Smart, Do More |                 |   |
|                           |                               | 0               |   |
| <b>红米手机</b><br>¥730.00 库存 | : 284.00台                     | 心 88.8<br>我     |   |
| 技术参数                      |                               |                 |   |
| 商品名称: /                   | 小米红米Note7商品                   | 品编号:            |   |
| 7652013商品                 | 品毛重: 380.00g商                 | 品产地:中国          |   |
| 大陆系统:                     | 安卓(Android)排                  | 白照特点:智          |   |
| 能拍照,后到                    | 置双摄像头电池容                      | 量:              |   |
| 4000mAh-5                 | 999mAh运行内存                    | : 4GB前置摄        |   |
| 伸过伸手・(                    | 200下 1500下切 自                 | 同府・藩            |   |

 若对客户编辑的价格策略选择了"集团采购价"则该客户在虎客好店购买的此产品价格就 是对应的"集团采购价"550元。如图

|                     | -    | 12. 102. | 2010 00 20 | - |   |
|---------------------|------|----------|------------|---|---|
|                     | 商务特征 |          |            |   |   |
| 三一客: 设定             |      | 阶段       | 未选         | * |   |
| 来源: 虎客下单            | - 8  | 关系等级:    | 未选         | * |   |
| 信用等级: 🔵 高 💿 中 💿 低 🦉 |      | 结款方式;    | 未选         |   | 8 |
| 分销商: ● 否 🦳 是        |      | 价格策略:    | 集团采购价      |   |   |
|                     |      |          |            |   | - |

| 17.20 1        | υ.                           | 4/ N/S 🕶 🛋 🖬 0/% 🖬 |
|----------------|------------------------------|--------------------|
| 商品明细           |                              | ·•· •              |
|                | Redmi Go<br>Go Smart, Do Mor | e                  |
|                |                              |                    |
| 红米手机           |                              |                    |
| ¥550.00 库存: 24 | 84.00台                       | 心相存<br>我           |
| 技术参数           |                              |                    |
| 商品名称:小>        | 枨红米Note7商                    | 品编号:               |
| 7652013商品书     | 毛重: 380.00g                  | 商品产地:中国            |
| 大陆系统:安里        | 卓(Android)                   | 拍照特点: 智            |
| 能拍照,后置对        | 仅摄像头电池容                      | 3量:                |
| 4000mAh-599    | 9mAh运行内存                     | 字: 4GB前置摄          |
| / ● ↓ ● 書・ 00/ | うた 1500 万 和 1                | き 同 府・ 藩           |
|                | 分享                           | 加入购物车              |

 若对客户编辑的价格策略未选(缺省空)则该客户在虎客好店购买的此产品价格就是对 应的产品价格 760 元。如图

|       |         | 商务特征 |       |    |   |   |
|-------|---------|------|-------|----|---|---|
| 三一客:  | 设定      |      | 阶段    | 未选 | Ŧ |   |
| 来源:   | 虎客下单 🗸  | 8    | 关系等级: | 未选 | Ŧ | ₽ |
| 信用等级: | 高 中 低 🖉 |      | 结款方式: | 未选 | Ŧ | ₽ |
| 分销商:  | • 否 ) 是 |      | 价格策略: | 未选 | * |   |
|       |         | 客观特征 |       |    |   |   |

| 产品信息 ☰ |       |         |     |  |
|--------|-------|---------|-----|--|
|        | 主品名:  | 红米手机    |     |  |
|        | 规格:   | 3+32G   |     |  |
|        | 单位:   | 台       |     |  |
| _      | 分类:   | 手机      |     |  |
|        | 价格:   | ¥760.00 |     |  |
| 编      | 号/条码: |         | _   |  |
| 生      | 产日期:  |         |     |  |
| \$     | ≞产厂家: |         |     |  |
| ស      | 〉格策略: | 零售价:    |     |  |
|        |       | 集团采购价:  | 550 |  |
|        |       | VIP客户价: | 730 |  |

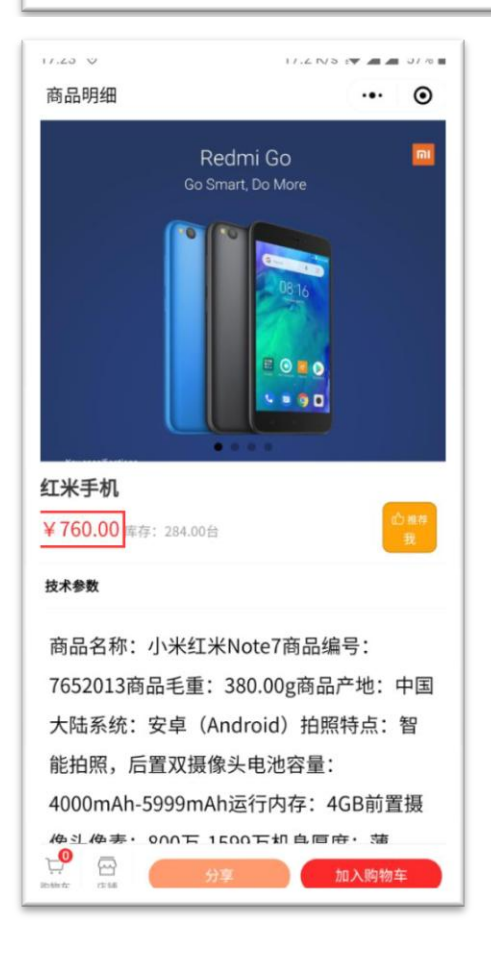

# 8.如何从虎客名片关联虎客好店

#### 虎客名片关联虎客好店卖家需要满足以下条件:

1. 同一个微信号,是虎客好店的卖家,同时也是虎客名片的用户。另外 CRM 需要绑定此 微信号。

若以上条件都满足,还是无法从虎客名片进入虎客好店,则需要卖家对虎客好店解绑,然后 重新绑定尝试